# A Quick Tutorial for Statistical Analysis by the ITACS

TCC/JMA Training Seminar on 19 January 2011 Climate Prediction Division of Japan Meteorological Agency

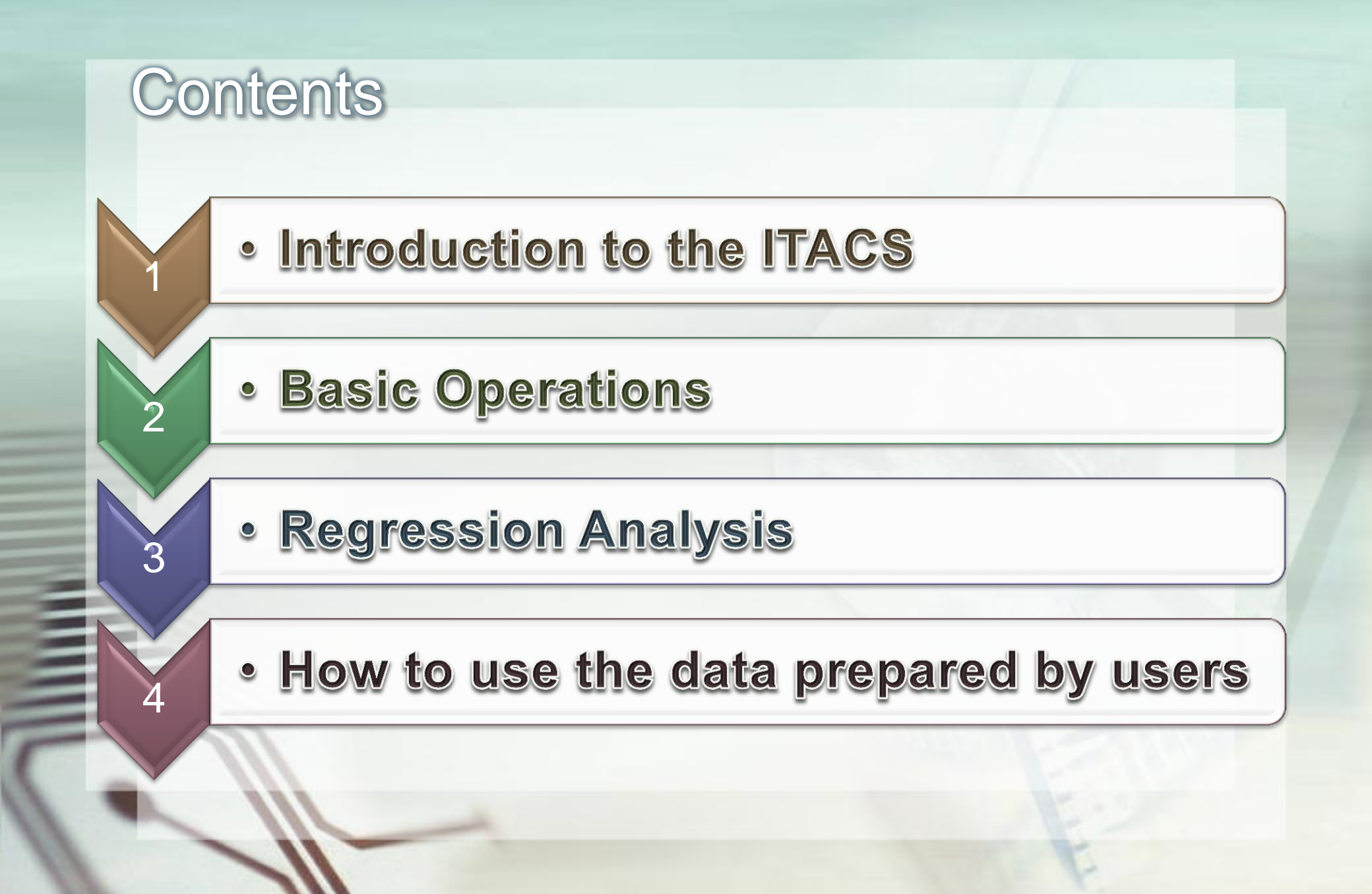

# Chapter 1 Introduction to the ITACS

1111

# ITACS : Interactive Tool for Analysis of the Climate System

### What is the ITACS?

 A web-based application software for climatological analysis

| dataset element data type area level |                                                            |                                                                                                    |                                      |                                         | level                  | level average period st |                                   |  |  |
|--------------------------------------|------------------------------------------------------------|----------------------------------------------------------------------------------------------------|--------------------------------------|-----------------------------------------|------------------------|-------------------------|-----------------------------------|--|--|
| JRA-JCDAS 💌                          | vector SD SD Stream function(10e6m2/s)                     | ANOM                                                                                                   | ALL<br>Lat: -90 - 90<br>Lon: 0 - 360 | Ave<br>Ave<br>Ave                       | 200 hPa 💌<br>200 hPa 💌 | MONTHLY V               | RANGE V<br>2008 V 01<br>2008 V 01 |  |  |
| alysis method :                      | -Analysis_method-                                          |                                                                                                    |                                      |                                         |                        |                         |                                   |  |  |
| age Format : p                       | interval : 2 mi<br>Set Vector size : SilceTool Help Logout | in : -20<br>[inch] value                                                                               | max : 20 F                           | teverse the<br>lip the X-<br>lo Caption | Axes<br>axis □Flip the | Y-axis picture size     | %                                 |  |  |
| DATA1 JRA-JCI<br>tim                 |                                                            | - 0.380  ave  =<br>1MONTH<br>- 23-<br>- 4<br>- 4<br>- 4<br>- 4<br>- 4<br>- 4<br>- 4<br>- 4<br>- 4<br>- |                                      |                                         |                        |                         |                                   |  |  |

# Features of the ITACS

Various climatological data-sets

 Atmospheric Analysis Data, Outgoing Longwave Radiation (by NOAA), SST, Ocean Analysis Data, etc.

#### Various types of charts

 Plain Longitude-Latitude Map, Polar Stereographic Map, Cross Section, Time Series Graph

#### Various statistical functions

• Linear Regression, Correlation Coefficient, EOF, SVD, FFT, etc.

#### Requirement to use the ITACS

• Only A Web-Browser with Accessibility to the World Wide Web.

# **Conceptual Outline of the ITACS**

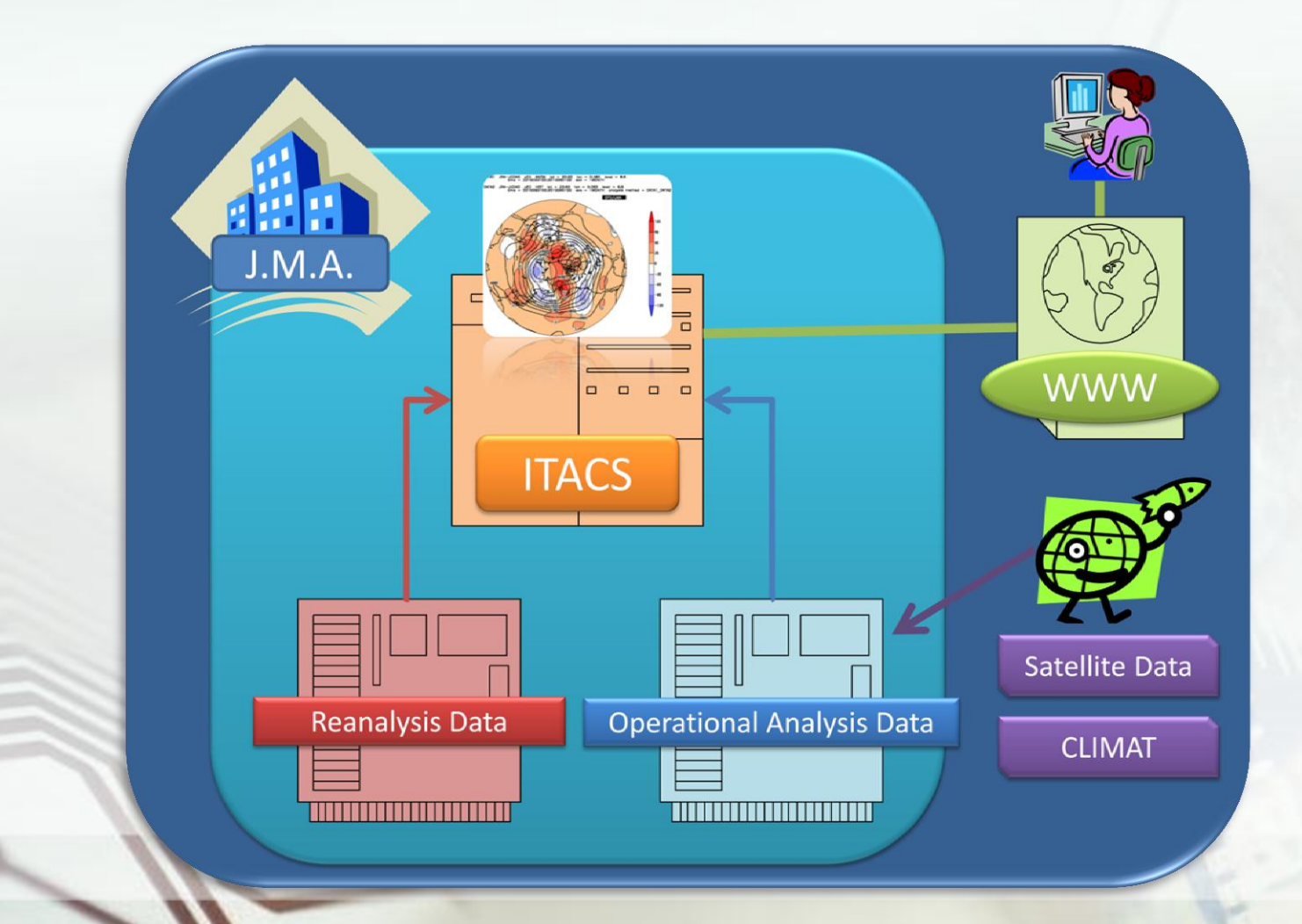

# Chapter 2 Basic Operations

Inni

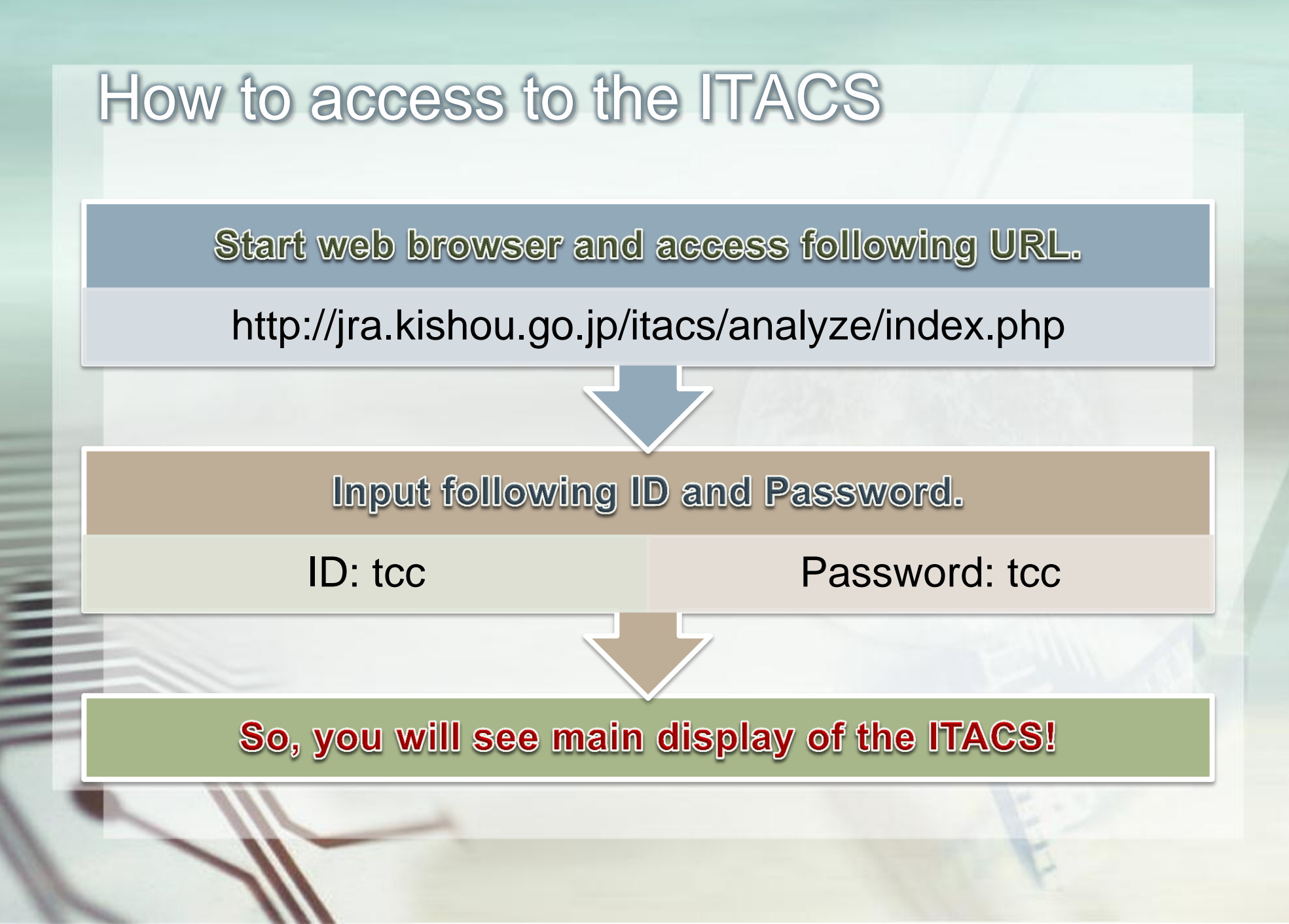

# Main Display of the ITACS

1111

| ⊌ ΠACS v3.0 in server0              | - Mozilla Firefox      |                 |                                |                                    |                                 |         |  |  |  |
|-------------------------------------|------------------------|-----------------|--------------------------------|------------------------------------|---------------------------------|---------|--|--|--|
| ファイル(E) 編集(E) 表示(V)                 | 履歴(S) ブックマーク(B) ツール(T) | ・ ヘルプ(円)        |                                |                                    |                                 |         |  |  |  |
| 🚱 🖸 - C 🗙 🏠                         | 🔒 🖪 🕓 🛱                | 🛛 💿 http://jrak | ishougo.jp/itacs/analyze/inde> | (1 php                             | 🟠 👻 Google                      | $\sim$  |  |  |  |
| TACS v3.0 in server0                | +                      |                 |                                |                                    |                                 | -       |  |  |  |
| data1                               |                        |                 |                                |                                    |                                 |         |  |  |  |
| dataset                             | element                | data type       | area                           | level                              | average period show pe          | riod    |  |  |  |
| -Dataset- 💌 elem                    | ent                    | -Data_type- 💌   | -Area-                         | 1000hPa 💌 1000hPa 💌                | -Mean Period-                   |         |  |  |  |
| Parame                              | ters for data settin   | ng              | Geophysical                    | parameters                         | <sup>A</sup> Chronological para | ameters |  |  |  |
| analysis method : -Analysis_method- |                        |                 |                                |                                    |                                 |         |  |  |  |
| Graphic Option                      | Show Contour Labels    |                 | Color T                        | able : Rainbow 🔽                   | 🗖 No Scale Labels               |         |  |  |  |
| Colorizing : COLOR 💌                | Show Color Bar         |                 | 🗖 Pola                         | r Stereographic : North            | pole 💌 🔲 Draw Credit Inside     |         |  |  |  |
| Drawing : SHADE 💌                   | Set Contour Parameter  | s for data1     |                                | arithmic Coordinates               | Apply All Pics                  |         |  |  |  |
| Image Format : png 💌                | Set Vector size :      | · ·             |                                | erse the Axes                      |                                 |         |  |  |  |
|                                     |                        |                 | No (                           | the X−axis ∟Flip the Y·<br>Caption | −a×is<br>picture size%          |         |  |  |  |
| Submit Clear Slice                  | eTool Help Help in JPN | Logout          |                                |                                    |                                 |         |  |  |  |
| Example Picture                     |                        |                 | Grap                           | hic Option Area                    | a                               |         |  |  |  |
| lutorial                            |                        |                 | <u> </u>                       |                                    |                                 |         |  |  |  |
|                                     | Submit butt            | on              |                                |                                    |                                 | ~       |  |  |  |
| 完了                                  |                        |                 |                                |                                    |                                 |         |  |  |  |
|                                     |                        |                 |                                |                                    |                                 |         |  |  |  |

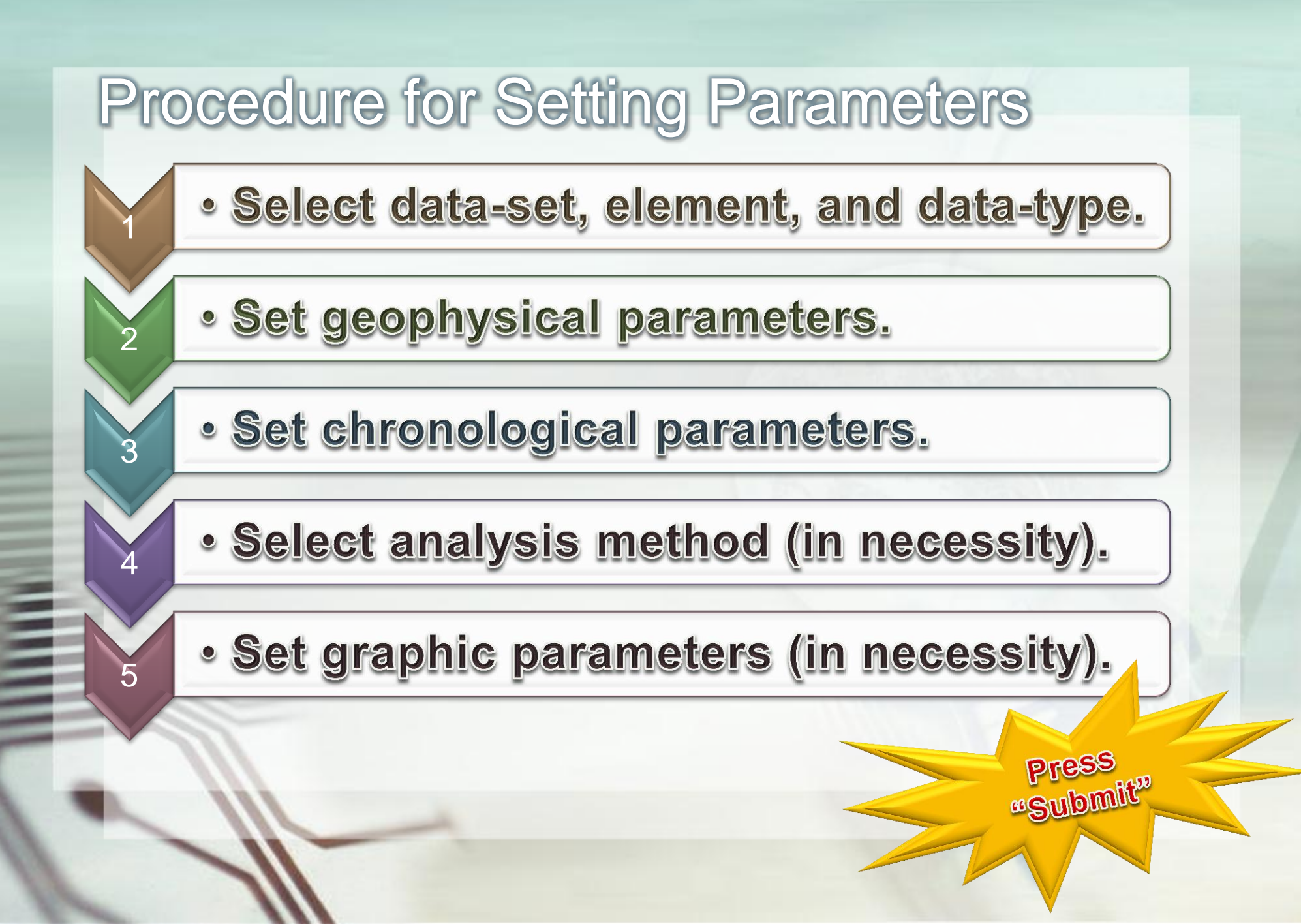

# **Example1: 1-Element Map**

DATA1 JRA-JCDAS pei23 HIST lat = -90:90 lon = 0:360 level = 10:10 time = 2010100100:2010100100 ave = 1MONTH

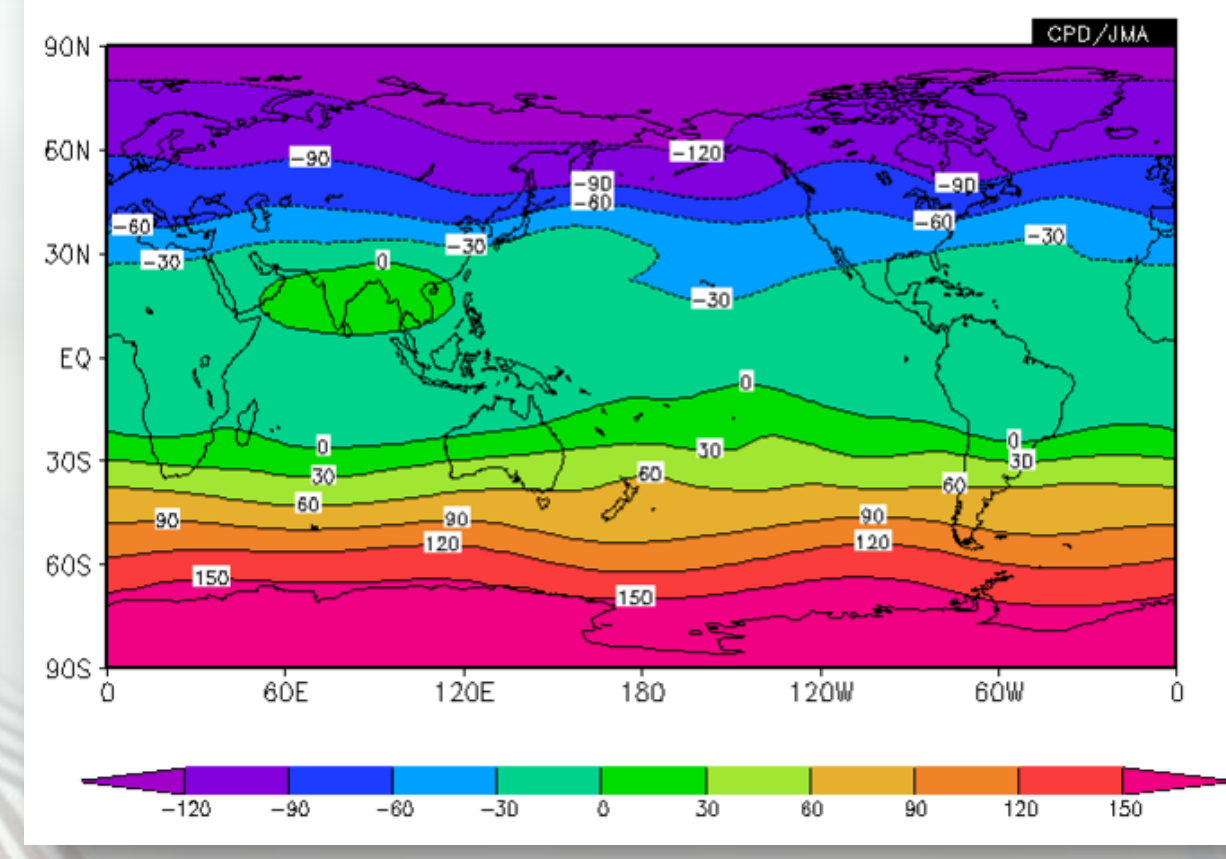

200-hPa Stream Function on October 2010

# **Parameter Setting**

#### For data1

- dataset: JRA-JCDAS
- element: Pressure-levels Stream function
- data type: HIST
  - "Hist" means historical observed or analysis data
  - "Anom" means anomaly
- area: ALL
  - latitude: -90 90, longitude: 0 360
- level: 200 hPa
- average period: MONTHLY
- show period: RANGE, 2010 10

| data1                              |                                             |           |                                                                                                    |                     |                |                                     |  |  |  |  |
|------------------------------------|---------------------------------------------|-----------|----------------------------------------------------------------------------------------------------|---------------------|----------------|-------------------------------------|--|--|--|--|
| dataset                            | element                                     | data type | area                                                                                                    | level               | average period | show period                         |  |  |  |  |
| JRA-JCDAS 💌                        | ψ Stream function(10e6m2/s)<br>Vector<br>SD | HIST 💌    | ALL         Image: Constraint of the second second sec | 200 hPa 💌 200 hPa 💌 | MONTHLY Ave    | RANGE  2010  10  2010  10  2010  10 |  |  |  |  |
| analysis method : Analysis_method- |                                             |           |                                                                                                    |                     |                |                                     |  |  |  |  |

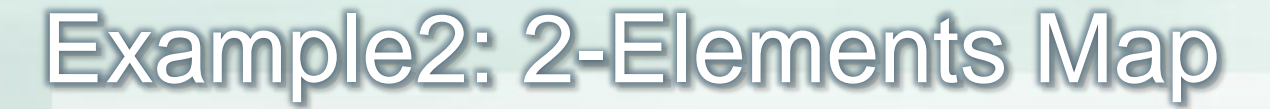

DATA1 JRA-JCDAS psi23 ANOM lat = -90:90 lon = 0:360 level = 10:10 time = 2010090100:2010110100 ave = 3MONTH

DATA2 JRA-JCDAS psi23 HIST lat = -90:90 lon = 0:360 lavel = 10:10 time = 2010090100:2010110100 ave = 3MONTH analysis method = DATA1\_DATA2

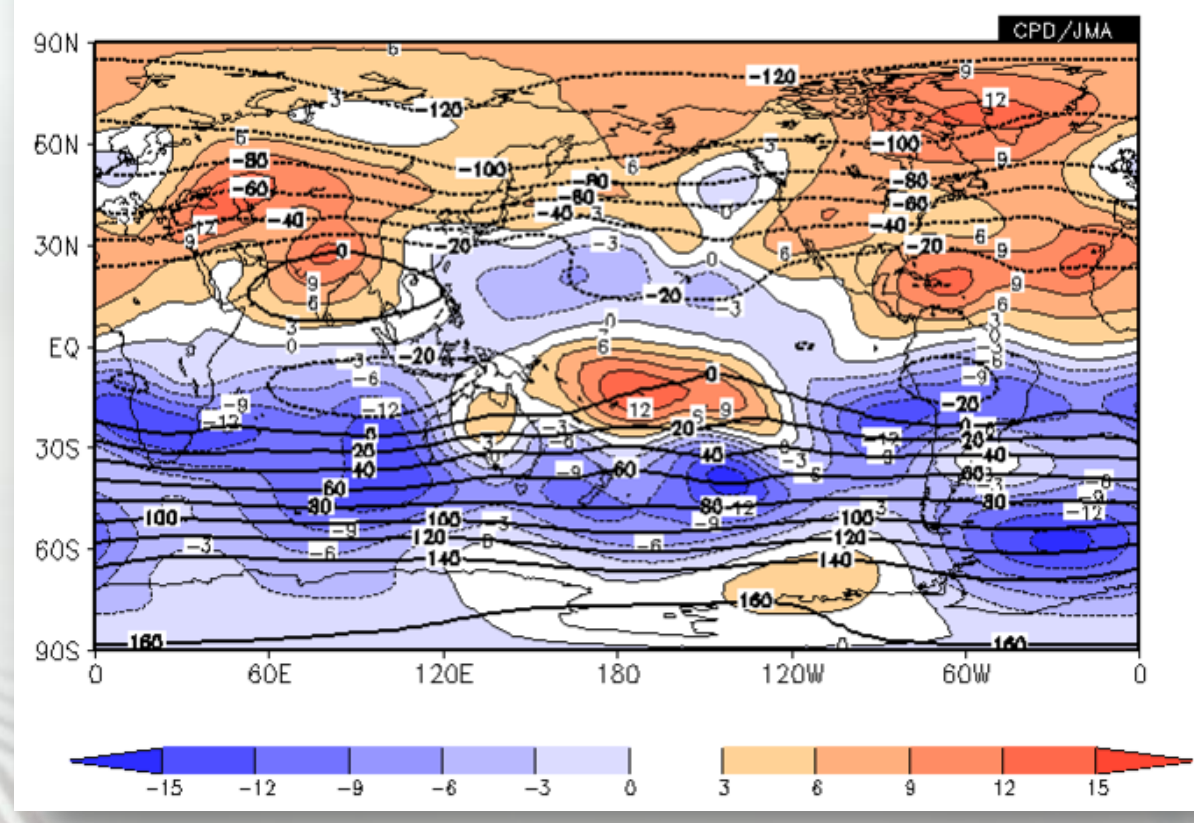

3-month mean 200-hPa Stream Function and Anomaly September – November 2010

# **Parameter Setting**

#### For data1

- dataset: JRA-JCDAS, element: Pressure-levels Stream function, data type: ANOM
- area: ALL, level: 200 hPa
- average period: MONTHLY (check "Ave" box)
- show period: RANGE, 2010 09 2010 11

#### analysis method

• DATA1\_DATA2

#### For data2

- data type: HIST
- Other parameters are the same as for data1.

#### Graphic Option

- Set Contour Parameters for data1 interval: 3 min: -15 max: 15
- Set Contour Parameters for data2 interval: 20 min: -160 max: 160
- Color Table: Blue-Red

# Parameter Setting (image)

1111

| data1            |                                  |                             |                        |                         |                        |             |  |  |  |  |
|------------------|----------------------------------|-----------------------------|------------------------|-------------------------|------------------------|-------------|--|--|--|--|
| dataset          | element                          | data type                   | area                   | level                   | average period         | show period |  |  |  |  |
| JRA-JCDAS 💌      | $\psi$ Stream function(10e6m2/s) |                             | ALL                    | 200 hPa 💌               | MONTHLY                |             |  |  |  |  |
|                  | Vector 🗖                         |                             | Lat: -90 - 90 Ave      | 2001110                 | Ave 🗹                  | 2010 • 11 • |  |  |  |  |
|                  | SD 🗖                             |                             | Lon: 0 – 360 Ave       |                         |                        |             |  |  |  |  |
| analysis metho   | analysis method : DATA1_DATA2    |                             |                        |                         |                        |             |  |  |  |  |
| data2            |                                  |                             |                        |                         |                        |             |  |  |  |  |
| dataset          | element                          | data type                   | area                   | level                   | average period         | show period |  |  |  |  |
| JRA-JCDAS 💌      | $\psi$ Stream function(10e6m2/s) | HIST 💌                      | ALL 💌                  | 200 hPa 💌<br>200 hPa 💌  |                        | RANGE •     |  |  |  |  |
|                  | SD 🗖                             |                             | Lat: -90 - 90          |                         | Ave 🗹                  | 2010 🕶 11 🕶 |  |  |  |  |
|                  |                                  |                             | Lon: 0 - 360 Ave       |                         |                        |             |  |  |  |  |
| a -              |                                  |                             |                        |                         |                        |             |  |  |  |  |
| Graphic Optio    | n Show Contour Labels            |                             | Color Table : I        | Blue – Red 💌            | □No Scale Labels       |             |  |  |  |  |
| Colorizing : COL | OR 🔽 Show Color Bar              |                             | 🗖 Polar Stere          | ographic : North pole 🔽 | 🗌 🗆 Draw Credit Inside |             |  |  |  |  |
| Drawing : SHADE  | Set Contour Paramete             | rs for data1                | Logarithmic            | : Coordinates           | Apply All Pics         |             |  |  |  |  |
| Image Format :   | pns 🖌 🔲 niterval : 3 min         | n:[-15] r                   | nax : 15 📃 Reverse the | e Axes                  |                        |             |  |  |  |  |
| _                | interval : 20 mi                 | rs for data2<br>n : — 160 r | nax : 160 Flip the X-a | axis 🔲 Flip the Y-axis  | picture size 🛛 🕷       |             |  |  |  |  |
|                  | Set Vector size :[inch] value :  |                             |                        |                         |                        |             |  |  |  |  |
|                  |                                  |                             |                        |                         |                        |             |  |  |  |  |

# Chapter 3 Regression Analysis

Annu I

# How to perform Regression Analysis

#### Select "REGRESSION COEFFICIENT" in "analysis method"

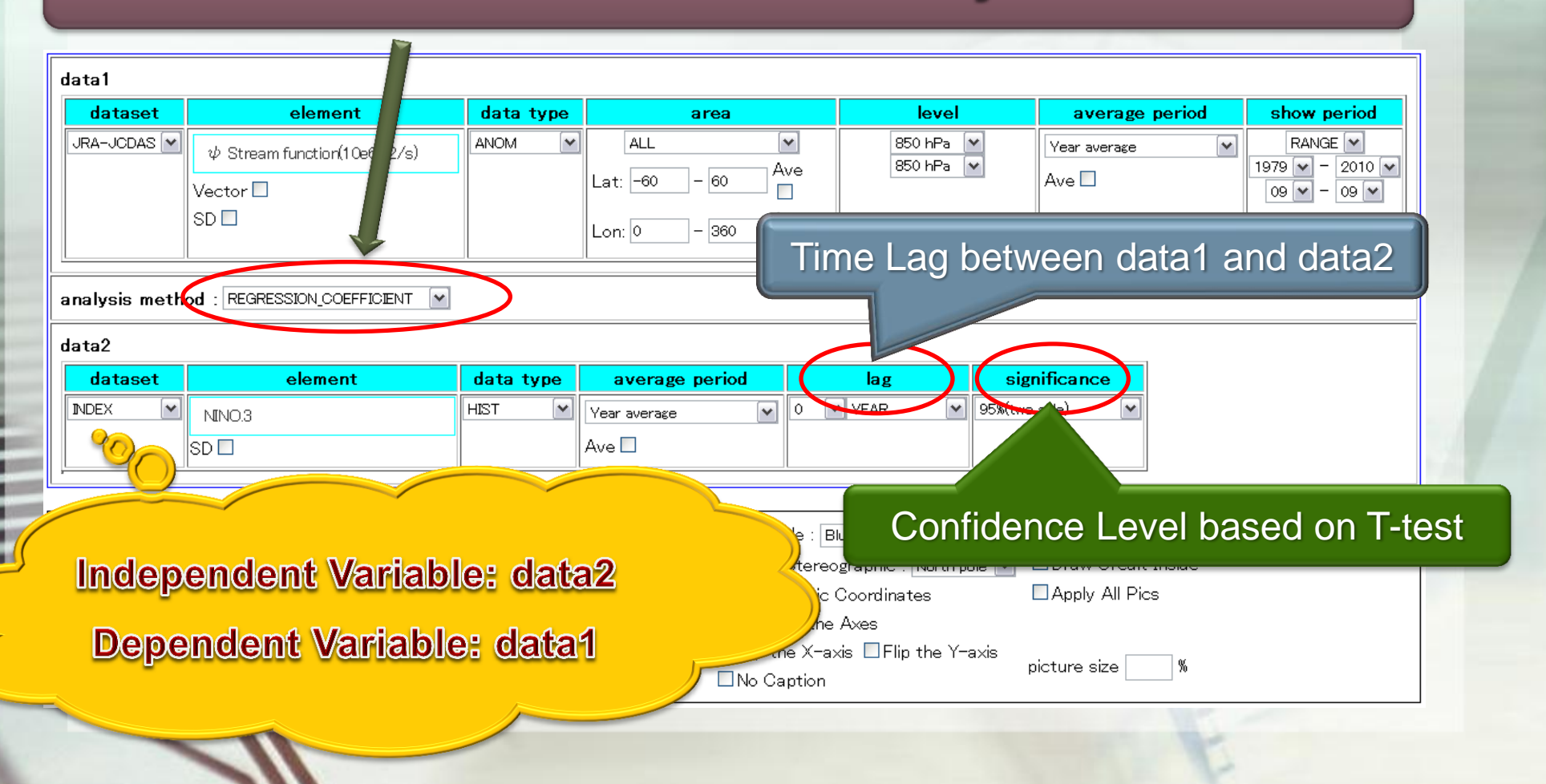

# An Example of Regression Analysis

DATA1 JRA-JCDAS psi23 ANOM lat = -60:60 lon = 0:360 level = 3:3 time = 1979090100:2010090100 ave = 1MONTH

DATA2 INDEX NINO.3 HIST lat = -90:90 lon = 0:360 level = 1:1 time = 1979090100:2010090100 ave = 1MONTH analysis method = REGRESSIC

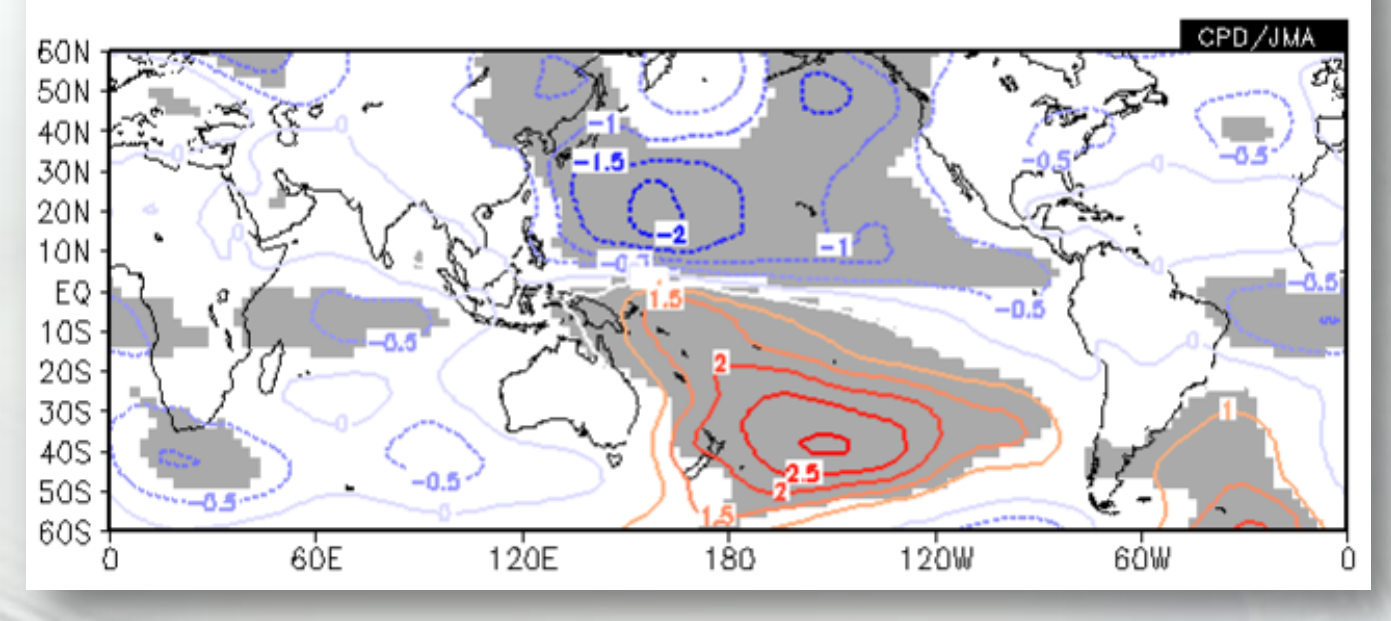

Regression Coefficient between SST for NINO.3 and 850hPa Stream Function

 Gray shaded areas are statistically significance with 5% significance level

## **Parameter Setting**

#### For data1 (dependent variable)

- dataset: JRA-JCDAS, element: Stream-function, data type: ANOM
- Lat: -60 60, Lon: 0 360, level: 850hPa
- average period: Year average, show period: RANGE, 1979/09 2010/09

#### For analysis method

REGRESSION COEFFICIENT

#### For data2 (independent variable)

- dataset: INDEX, element: NINO3, data type: HIST
- Significance: 95%(two side)

#### For graphic option

• Coloring: COLOR, Drawing: CONTOUR, Color Table: Blue-Red

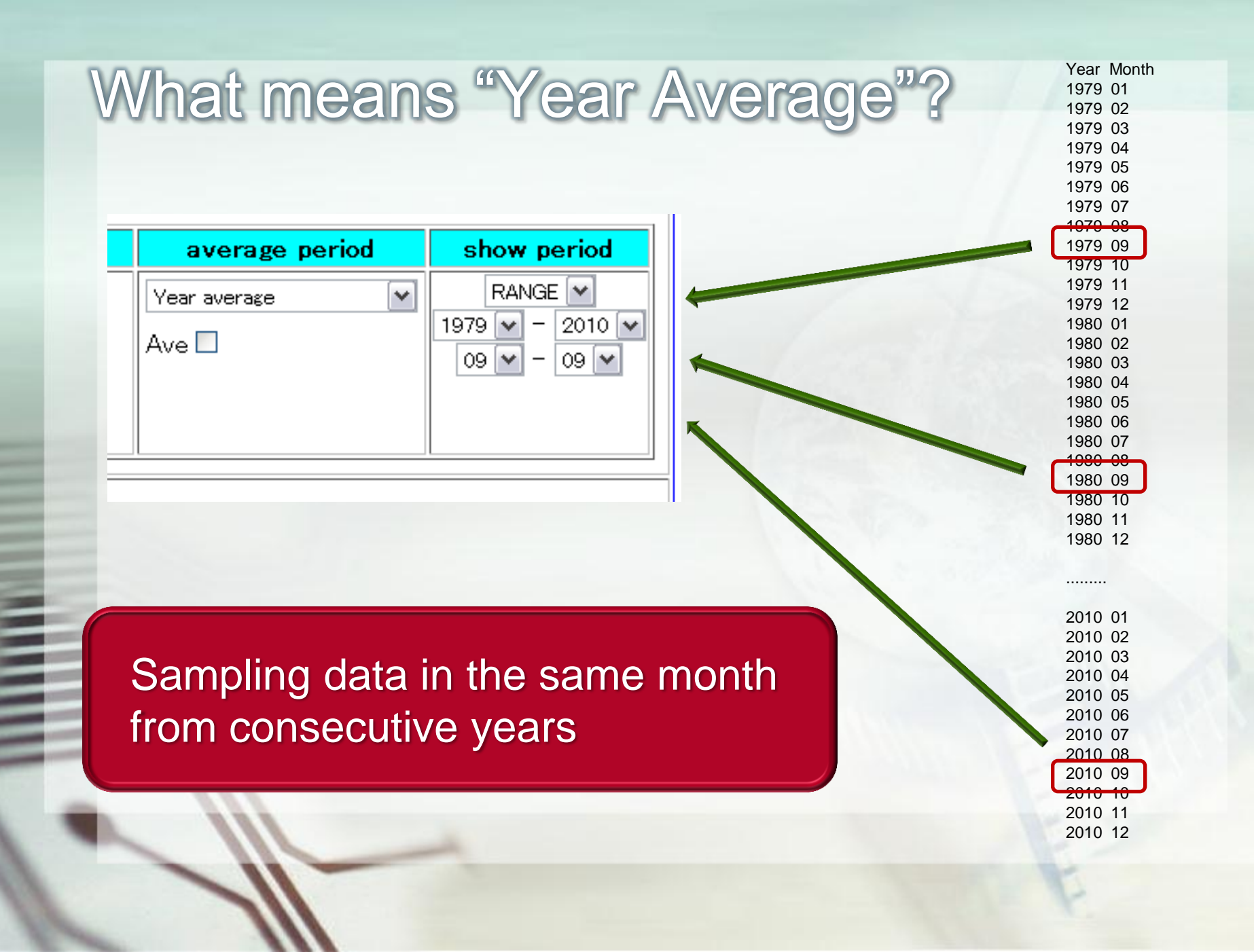

# Parameter Setting (image)

| data1                                                                                                    |                                                     |              |                |                          |                     |        |             |  |  |
|----------------------------------------------------------------------------------------------------|-----------------------------------------------------|--------------|----------------|--------------------------|---------------------|--------|-------------|--|--|
| dataset                                                                                                    | element                                             | data type    | area           | level                    | average             | period | show period |  |  |
| JRA-JCDAS 💌                                                                                                    | $\psi$ Stream function(10e6m2/s)                    |              | ALL            | 850 hPa (<br>850 hPa (   | Year average        | ~      | RANGE       |  |  |
|                                                                                                    | Vector 🗖                                            |              | Lat: -60 - 60  |                          | Ave 🗆               |        | 09 - 09 -   |  |  |
|                                                                                                    | SD 🗖                                                |              | Lon: 0 - 360 A | re<br>]                  |                     |        |             |  |  |
| analysis metho<br>data2                                                                                                    | analysis method : REGRESSION_COEFFICIENT 💌<br>data2 |              |                |                          |                     |        |             |  |  |
| dataset                                                                                                    | element                                             | data type    | average period | lag                      | significance        |        |             |  |  |
| INDEX 💌                                                                                                    | NINO.3                                              | HIST 💌       | Year average 💌 | 0 🔽 YEAR 💌               | 95%(two side)       |        |             |  |  |
|                                                                                                    | SD 🗖                                                |              | Ave 🗌          |                          |                     |        |             |  |  |
| a<br>a                                                                                                    |                                                     |              |                |                          |                     | ·      |             |  |  |
| Graphic Optic                                                                                                    | Show Contour Labels                                 |              | Color Tak      | le : Blue - Red 💌        | No Scale La         | bels   |             |  |  |
| Colorizing : COL                                                                                                    | OR 🔽 Show Color Bar                                 |              | 🗌 Polar :      | Stereographic : North po | ole 💌 📃 Draw Credit | Inside |             |  |  |
| Drawing : CONTO                                                                                                    | DUR 💽 📃 Set Contour Paramete                        | rs for data1 | Logari         | hmic Coordinates         | Apply All Pic       | s      |             |  |  |
| Image Format : pns interval :       min :       max :       Reverse the Axes         Image Format : pns interval :       [inch] value :       Flip the X-axis       Flip the Y-axis         No Caption       % |                                                     |              |                |                          |                     |        |             |  |  |

# Chapter4 How to use the data prepared by users on the ITACS

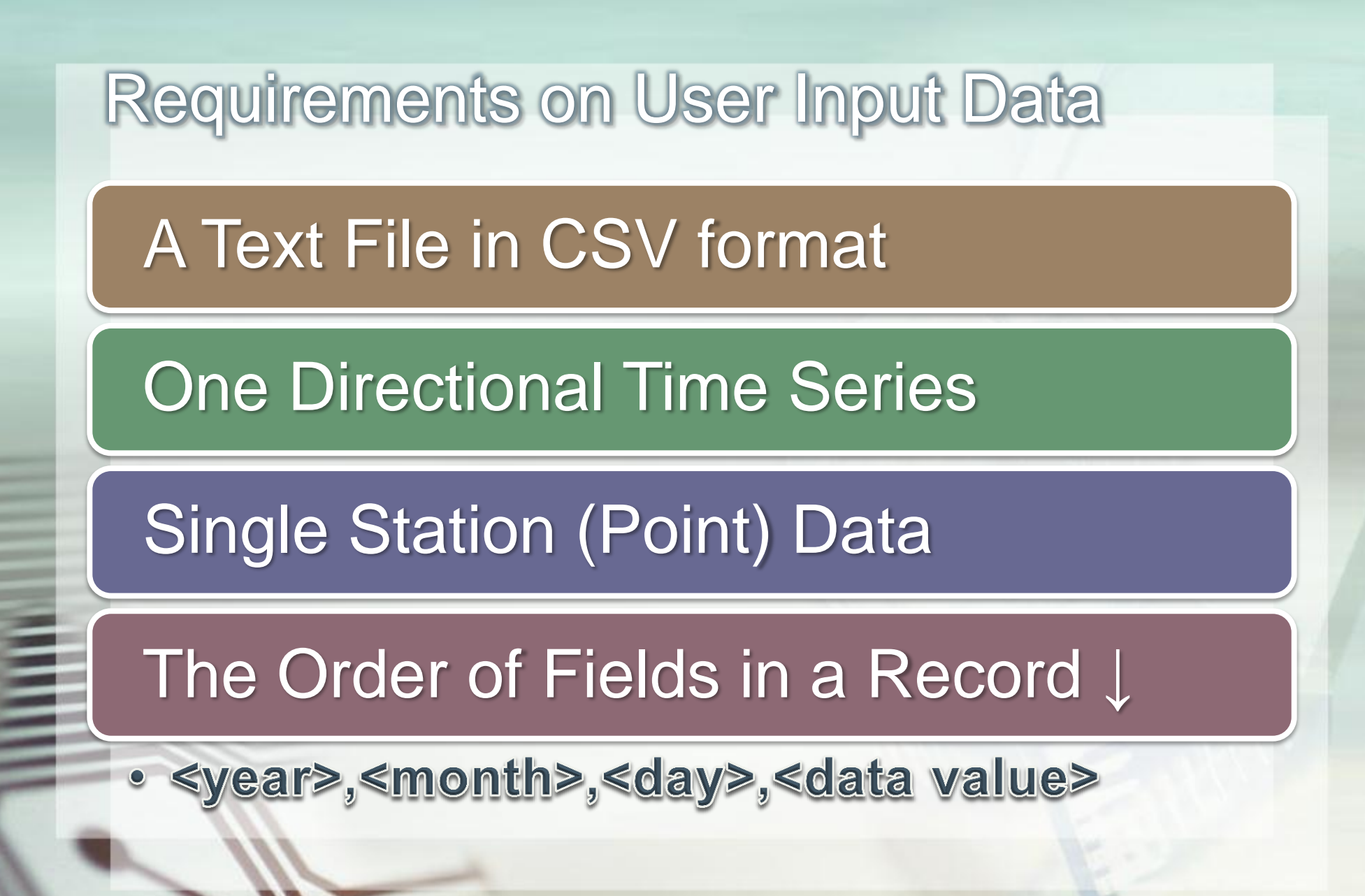

# How to input the User Data

- Select "USER INPUT" for "dataset"
- Select "UPLOAD TXT" in "element".
- Press "Browse..." button in "input txt"
- select the data file and press "upload" button.

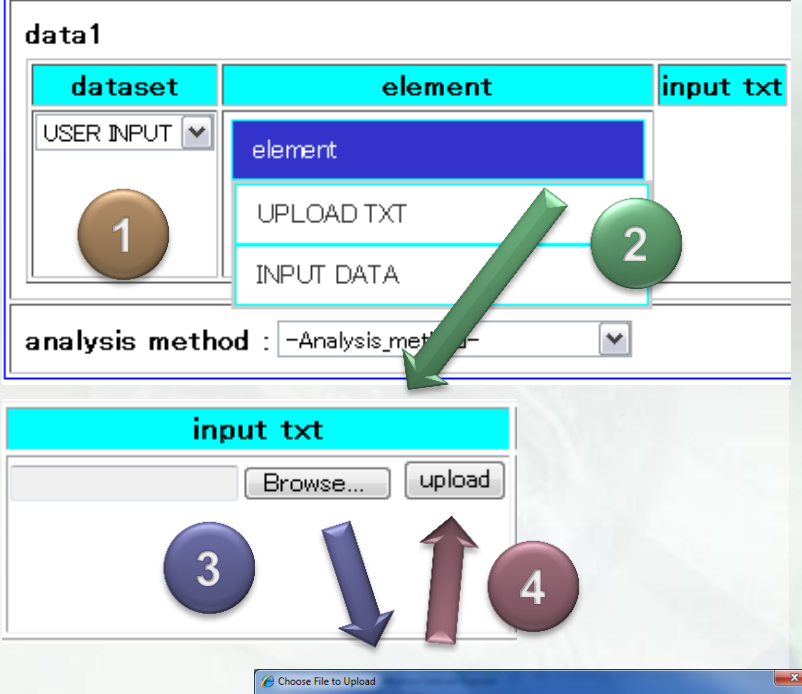

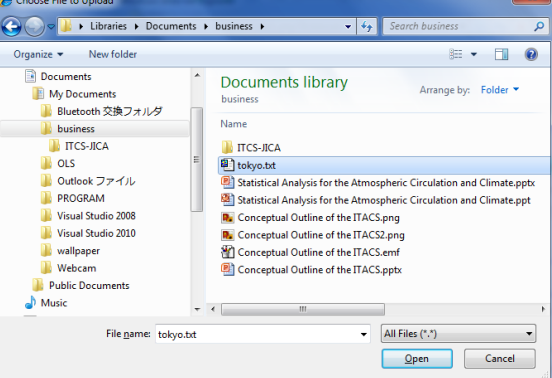

### An Example for User Input Data

DATA1 JRA-JCDAS z23 ANOM lat = -90:90 lon = 0:360 level = 6:6 time = 1979090100:2010090100 ave = 1MONTH

DATA2 USER INPUT USER INPUT1 HIST lat = -90:90 lon = 0:360 level = 1:1 time = 1979090100:2010090100 ave = 1MONTH analysis method = CORRELATI

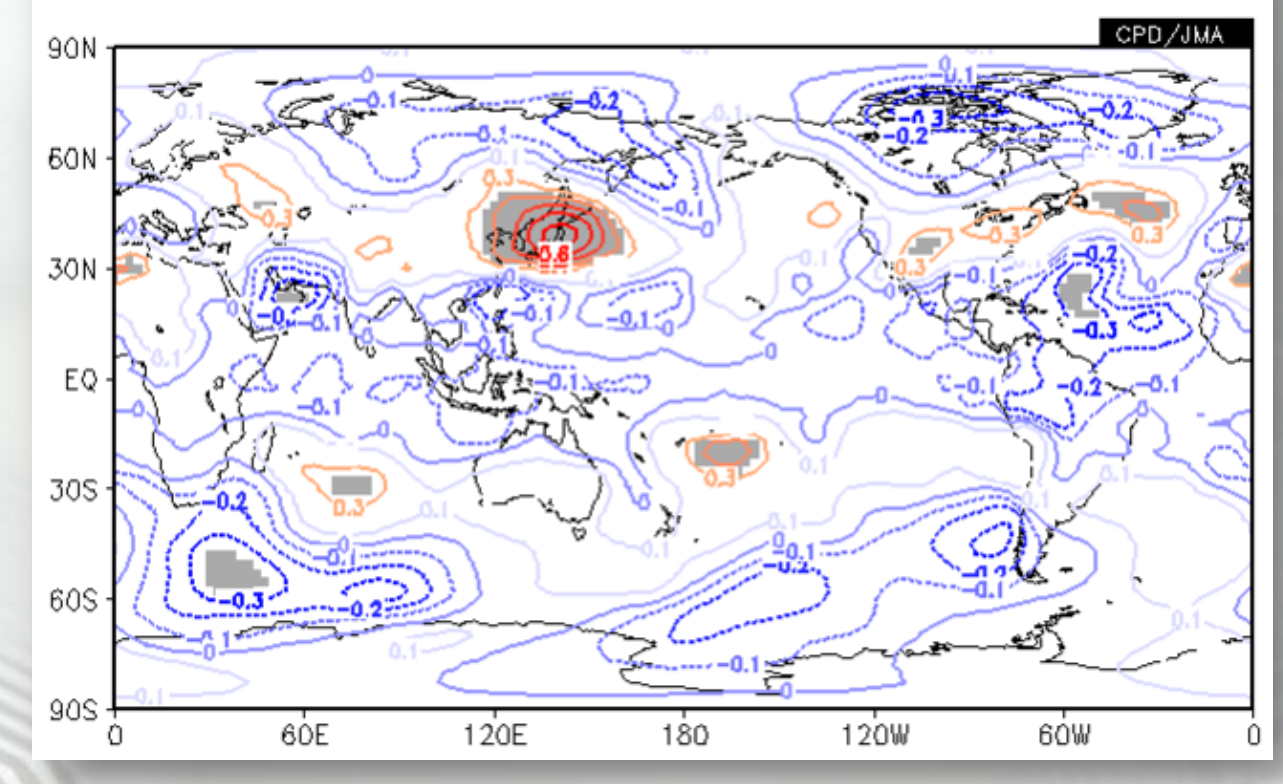

Correlation Coefficient between Temperature of Tokyo and 500-hPa Geopotential Height

# **Parameter Setting**

#### For data1 (dependent variable)

- dataset: JRA-JCDAS, element: Geopotential height, data type: ANOM
- area: ALL, level: 500hPa
- average period: Year average, show period: RANGE, 1979/09 2010/09

#### For analysis method

CORRELATION COEFFICIENT

#### For data2 (independent variable)

- dataset: USER INPUT
- element: UPLOAD\_TEXT (upload tokyo\_temp.txt in this exercise)
- Significance: 95%

#### For graphic option

• Coloring: COLOR, Drawing: CONTOUR, Color Table: Blue-Red

# Parameter Setting (image)

1111

| data1                                                                    |                                                                                                    |                               |                                      |                                                                                                    |                        |                                                                   |                              |                            |                           |
|--------------------------------------------------------------------------|----------------------------------------------------------------------------------------------------|-------------------------------|--------------------------------------|----------------------------------------------------------------------------------------------------|------------------------|-------------------------------------------------------------------|------------------------------|----------------------------|---------------------------|
| dataset                                                                  | element                                                                                                    | data type                     | area                                 | le                                                                                                    | vel                    | average                                                           | e period                     | show                       | period                    |
| JRA-JCDAS 💌                                                              | Υ Geopotential height(gpm)<br>Vector 🗌<br>SD 🔲                                                                               | ANOM                          | ALL<br>Lat: -90 - 90<br>Lon: 0 - 360 | Ave         500 H           Ave         500 H           Ave         500 H                                                           | Pa 💌<br>Pa 💌           | Year average<br>Ave                                               | ~                            | RANG<br>1979 🕶 -<br>09 🕶 - | ≆ ♥<br>- 2010 ♥<br>- 09 ♥ |
| analysis method : CORRELATION_COEFFICIENT 💌                              |                                                                                                    |                               |                                      |                                                                                                    |                        |                                                                   |                              |                            |                           |
| dataset                                                                  | element                                                                                                    | ing                           | out txt                              | average period                                                                                                    |                        | lag                                                               | significa                    | ance                       |                           |
| USER INPUT                                                               |                                                                                                    |                               | 参照… upload                           | Year average                                                                                                    | • 0 • Y                | /EAR 💌                                                            | 95%(two side)                | ~                          |                           |
|                                                                          |                                                                                                    |                               |                                      |                                                                                                    |                        |                                                                   |                              |                            |                           |
| Graphic Optic<br>Colorizing : COL<br>Drawing : CONTC<br>Image Format : [ | n I Show Contour Labels<br>DR I Show Color Bar<br>□ Set Contour Parameter<br>DUR I interval : mir<br>pns I Set Vector size : | s fordata1<br>:n<br>[inch] va | Colo<br>Pr<br>Lax : R<br>lue : FI    | r Table : Blue - Red<br>olar Stereographic : №<br>ogarithmic Coordinates<br>everse the Axes<br>lip the X-axis □Flip th<br>o Caption | rth pole 💌<br>e Y-axis | □ No Scale La<br>□ Draw Credi<br>□ Apply All Pi<br>picture size □ | abels<br>t Inside<br>cs<br>% |                            |                           |
|                                                                          |                                                                                                    |                               |                                      |                                                                                                    |                        |                                                                   |                              |                            |                           |

# Appendix

# I. A Sample for User Input Data

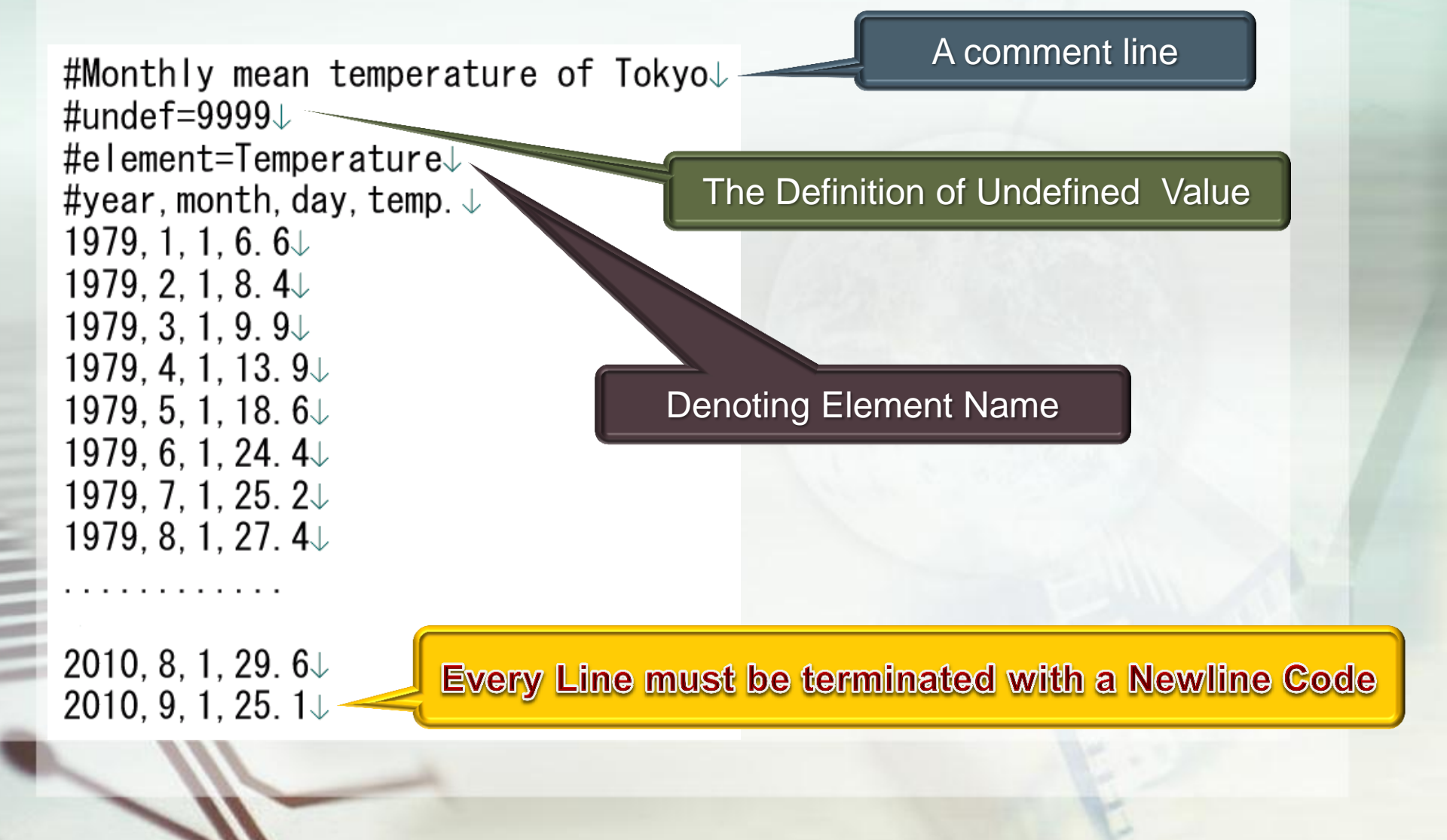

# Typical Examples of Unsuitable Format

#### Month

Year, Jan., Feb., Mar., Apr., May, Jun., Jul., Aug., Sep., Oct., Nov., Dec. 1979, 6. 6, 8. 4, 9. 9, 13. 9, 18. 6, 24. 4, 25. 2, 27. 4, 24. 1, 19. 6, 14. 3, 10. 1 1980, 5. 6, 5. 2, 8. 2, 13. 6, 19. 2, 23. 6, 23. 8, 23. 4, 23. 0, 18. 2, 13. 0, 7. 7 1981, 4. 4, 5. 3, 9. 0, 13. 9, 17. 5, 20. 2, 26. 3, 26. 2, 21. 8, 17. 6, 10. 4, 7. 6 1982, 5, 8, 5, 5, 9, 9, 14, 0, 20, 7, 21, 4, 23, 1, 27, 1, 22, 3, 18, 0, 14, 3, 9, 5 1983, 6. 2, 6. 1, 8. 6, 15. 9, 19. 7, 20. 5, 23. 8, 27. 5, 23. 1, 17. 7, 12. 3, 7. 1 1984, 3. 7, 3. 0, 5. 9, 11. 6, 17. 2, 21. 8, 26. 2, 28. 6, 23. 5, 17. 7, 12. 2, 7. 7 1985, 4. 1, 6. 5, 7. 8, 14. 2, 19. 1, 20. 2, 26. 3, 27. 9, 23. 1, 17. 9, 13. 3, 7. 4 1986, 4. 5, 4. 3, 7. 8, 13. 9, 17. 9, 21. 1, 23. 9, 26. 8, 23. 7, 17. 1, 12. 3, 8. 5 1987, 5, 8, 6, 8, 9, 3, 14, 4, 19, 3, 22, 1, 27, 0, 27, 3, 23, 3, 18, 9, 12, 8, 8, 1 1988, 7. 7, 4. 9, 8. 4, 14. 3, 18. 2, 22. 3, 22. 4, 27. 0, 22. 8, 17. 5, 11. 4, 8. 4 1989, 8. 1, 7. 5, 9. 6, 15. 6, 17. 7, 20. 7, 24. 1, 27. 1, 25. 2, 17. 5, 14. 2, 9. 2 1990, 5, 0, 7, 8, 10, 6, 14, 7, 19, 2, 23, 5, 25, 7, 28, 6, 24, 8, 19, 2, 15, 1, 10, 0 1991, 6. 3, 6. 5, 9. 5, 15. 4, 18. 8, 23. 6, 26. 7, 25. 5, 23. 9, 18. 1, 13. 0, 9. 2 1992, 6. 8, 6. 9, 9. 7, 15. 1, 17. 3, 20. 6, 25. 5, 27. 0, 23. 3, 17. 3, 13. 0, 9. 4 1993, 6. 2, 7. 7, 8. 7, 13. 4, 18. 1, 21. 7, 22. 5, 24. 8, 22. 9, 17. 5, 14. 1, 8. 5 1994, 5. 5, 6. 6, 8. 1, 15. 8, 19. 5, 22. 4, 28. 3, 28. 9, 24. 8, 20. 2, 13. 4, 9. 0 1995, 6. 3, 6. 5, 8. 9, 15. 0, 19. 1, 20. 4, 26. 4, 29. 4, 23. 7, 19. 5, 12. 7, 7. 7 1996, 6, 6, 5, 4, 9, 2, 12, 7, 18, 1, 22, 6, 26, 2, 26, 0, 22, 4, 18, 0, 13, 2, 9, 3 1997, 6. 8, 7. 0, 10. 5, 15. 2, 19. 2, 22. 7, 26. 6, 27. 0, 22. 9, 18. 7, 14. 3, 9. 2 1998, 5, 3, 7, 0, 10, 1, 16, 3, 20, 5, 21, 5, 25, 3, 27, 2, 24, 4, 20, 1, 13, 9, 9, 0 1999, 6. 6, 6. 7, 10. 1, 15. 0, 19. 9, 22. 8, 25. 9, 28. 5, 26. 2, 19. 5, 14. 2, 9. 0 2000, 7. 6, 6. 0, 9. 4, 14. 5, 19. 8, 22. 5, 27. 7, 28. 3, 25. 6, 18. 8, 13. 3, 8. 8 2001, 4. 9, 6. 6, 9. 8, 15. 7, 19. 5, 23. 1, 28. 5, 26. 4, 23. 2, 18. 7, 13. 1, 8. 4 2002, 7.4, 7.9, 12.2, 16.1, 18.4, 21.6, 28.0, 28.0, 23.1, 19.0, 11.6, 7.2 2003, 5. 5, 6. 4, 8. 7, 15. 1, 18. 8, 23. 2, 22. 8, 26. 0, 24. 2, 17. 8, 14. 4, 9. 2 2004, 6. 3, 8. 5, 9. 8, 16. 4, 19. 6, 23. 7, 28. 5, 27. 2, 25. 1, 17. 5, 15. 6, 9. 9 2005, 6. 1, 6. 2, 9. 0, 15. 1, 17. 7, 23. 2, 25. 6, 28. 1, 24. 7, 19. 2, 13. 3, 6. 4 2006, 5. 1, 6. 7, 9. 8, 13. 6, 19. 0, 22. 5, 25. 6, 27. 5, 23. 5, 19. 5, 14. 4, 9. 5 2007, 7. 6, 8. 6, 10. 8, 13. 7, 19. 8, 23. 2, 24. 4, 29. 0, 25. 2, 19. 0, 13. 3, 9. 0 2008, 5, 9, 5, 5, 10, 7, 14, 7, 18, 5, 21, 3, 27, 0, 26, 8, 24, 4, 19, 4, 13, 1, 9, 8 2009, 6. 8, 7. 8, 10. 0, 15. 7, 20. 1, 22. 5, 26. 3, 26. 6, 23. 0, 19. 0, 13. 5, 9. 0 2010, 7, 0, 6, 5, 9, 1, 12, 4, 19, 0, 23, 6, 28, 0, 29, 6, 25, 1, 18, 9, 13, 5, 9, 9

Year

#year, month, day, Gifu, Nagoya, Tsu, Shizuoka 1979, 1, 1, 5, 7, 5, 6, 5, 7, 7, 3 1979, 2, 1, 7, 4, 7, 2, 7, 2, 9, 4 1979, 3, 1, 8, 5, 8, 2, 7, 6, 10, 2 1979, 4, 1, 13. 2, 13, 12. 5, 14. 5 1979, 5, 1, 18, 4, 18, 1, 17, 7, 17, 9 1979, 6, 1, 24, 1, 23, 6, 22, 9, 23, 7 1979, 7, 1, 25, 8, 25, 2, 24, 9, 24, 8 1979, 8, 1, 27, 9, 27, 4, 27, 27 1979, 9, 1, 23, 9, 23, 8, 23, 2, 24, 3 1979, 10, 1, 18, 8, 18, 5, 18, 2, 19, 6 1979, 11, 1, 12, 7, 12, 6, 12, 6, 14, 9 1979, 12, 1, 8, 2, 7, 9, 8, 10, 1 1980, 1, 1, 4, 2, 4, 1, 4, 4, 6, 5 1980, 2, 1, 3, 5, 3, 4, 3, 9, 5, 7 1980, 3, 1, 8, 1, 7, 9, 7, 4, 9, 7 1980, 4, 1, 13. 2, 12. 9, 12. 4, 14. 3 1980, 5, 1, 18, 6, 18, 4, 17, 7, 18, 7 1980, 6, 1, 23. 4, 23. 1, 22. 8, 22. 9 1980, 7, 1, 25, 24, 8, 24, 3, 24, 8 1980, 8, 1, 25. 3, 25. 1, 24. 7, 24. 9 1980, 9, 1, 22, 8, 22, 5, 21, 9, 23 1980, 10, 1, 17. 5, 17. 2, 17. 2, 18. 6 1980, 11, 1, 12, 5, 12, 1, 12, 14, 2 1980, 12, 1, 5, 1, 5, 1, 5, 7, 7, 3

#### 2-Directional Time Series

#### Multiple Station Data

# II: A Passage to ITACS

#### **Application to the ITACS**

http://jra.kishou.go.jp/itacs-info/tcc/itacsinfo.html

#### ITACS : Interactive Tool for Analysis of the Climate System

The **ITACS** is a web-based application for climatological analysis.

The Japan Meteorological Agency (JMA) has developed the ITACS to assist National Meteorological and Hydrological Services (NMHSs) in analyzing the causes of extreme climate events. The ITACS will enable users not only to monitor current climate conditions but also to analyze the characteristics and factors that lie behind such conditions and extreme climatic events. Those who are, basically at NUHAS, interested in using the ITACS page). For using the ITACS, users are required only to access the Internet moving major web orowsers, but not necessary to set up any programs and download any data sets.

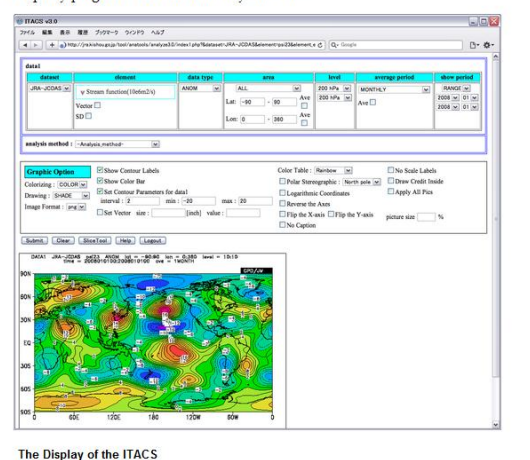

#### Application for using the ITACS

Please read the *Conditions of Use* outlined below before applying to JMA to use the *Interactive Tool for Analysis of the Climate System* (ITACS). The Japan Meteorological Agency (JMA) will examine applications and, if the application is accepted, issue ID and password.

#### JMA permits persons at National Meteorological and Hydrological Services to use the ITACS.

#### Conditions of Use

- 1. Users should provide user information including name, affiliation, e-mail address and purpose of data use.
- 2. The use of figures and/or data produced by ITACS for commercial purposes is prohibited.
- Users should not let any third party use the ID/password information issued, and should keep this information private at all times.
- The use of ITACS should be duly acknowledged in scientific or technical papers, publications, press releases or other communications.

Sample of citation:

- The figures and statistical analysis in this study were made using ITACS data provided by the Japan Meteorological Agency.
- The data source used in ITACS should be checked, and acknowledged if necessary, in scientific or technical papers, publications, press releases or other communications.
- Users should provide JMA with a copy of their scientific or technical papers, publications, press releases or other communications involving ITACS.

# **III: More Intimate Tutorial for the ITACS**

### Please access following URL.

- http://jra.kishou.go.jp/itacs/ana3.0/Tutorical.pdf
  - Notice: Required A Formal ITACS Account

#### ITACS ver.3.0 Tutorial

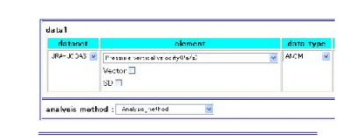

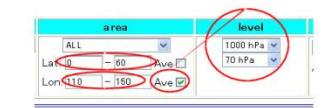

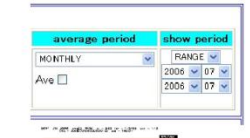

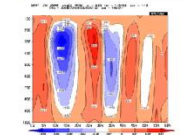

#### 5. Proper way to fix dimensions

In ITACS we treat four-dimensional data but we can draw one or two-dimensional data in ITACS. In other words, we must fix the other dimensions. Now we try to draw latitude height cross section chart to understand the proper way to fix dimensions. Please select as below.

Analysis Method / -Analysis method-Dataset / JRA-2CDAS Element / Pressure levels Pressure vertical velocity Data Type / ANOM

Here, we will average pressure vertical velocity from  $110-150^{\circ}$  E and show them on latitude height cross section (0-60^{\circ} N, 1000-70hPa). So please select and customize as below.

Area / all Lat 0-60 "Ave" unchecked Lon 110-150 "Ave" checked Level / upper: 1000hPa lower: 70hPa

When "Ave" for "Lon" checked, data are averaged from specified longitude range so longitude dimension is fixed. And when different levels are chosen from each menu in "Level", vertical dimension are set to vary. In this case, among three spatial dimensions, two dimensions (latitude dimension and vertical dimension) are set to vary (longitude dimension is fixed). So if we set time dimension we can show latitude height cross section. Please select as below and click "Submit". average period / MONTHLY

average period / MOMTHLY show period / upper: RANGE middle and lower: 2006 07